# RADIUS مداخ مادختساب ةيجراخ بيو ةقداصم

### المحتويات

المقدمة المتطلبات الأساسية المتطلبات المكونات المستخدمة الرسم التخطيطي للشبكة الاصطلاحات مصادقة الويب الخارجية تكوين عنصر التحكم في الشبكة المحلية اللاسلكية (WLC) تكوين عنصر التحكم في الشبكة المحلية اللاسلكية (WLC) ل Cisco Secure ACS <u>تكوين شبكة WLAN على WLC لمصادقة الويب</u> <u>تكوين معلومات خادم الويب على WLC</u> <u>تكوين مصدر المحتوى الإضافي الآمن من Cisco</u> <u>تكوين معلومات المستخدم على ACS الآمن من Cisco</u> تكوين معلومات WLC على ACS الآمن من Cisco عملية مصادقة العميل تكوين العميل عملية تسجيل دخول العميل التحقق من الصحة التحقق من مصدر المحتوى الإضافي التحقق من WLC استكشاف الأخطاء واصلاحها أوامر استكشاف الأخطاء وإصلاحها معلومات ذات صلة

#### <u>المقدمة</u>

يشرح هذا المستند كيفية إجراء مصادقة ويب خارجية باستخدام خادم RADIUS خارجي.

## <u>المتطلبات الأساسية</u>

#### <u>المتطلبات</u>

تأكد من استيفاء المتطلبات التالية قبل أن تحاول إجراء هذا التكوين:

- معرفة أساسية بتكوين نقاط الوصول في الوضع Lightweight (LAPs) و Cisco WLCs
  - معرفة كيفية إعداد خادم ويب الخارجي وتكوينه
    - معرفة كيفية تكوين ACS الآمن من Cisco

#### <u>المكونات المستخدمة</u>

تستند المعلومات الواردة في هذا المستند إلى إصدارات البرامج والمكونات المادية التالية:

- وحدة التحكم في شبكة LAN اللاسلكية التي تشغل الإصدار 5.0.148.0 من البرنامج الثابت
  - نقطة الوصول في الوضع Lightweight من السلسلة Cisco 1232 Series LAP
    - مهايئ العميل اللاسلكي Cisco من 802.11a/b/g 3.6.0.61 من Cisco
    - خادم ويب الخارجي الذي يستضيف صفحة تسجيل الدخول لمصادقة الويب
      - Cisco Secure ACS الإصدار 4.1.1.24 من البرنامج الثابت

تم إنشاء المعلومات الواردة في هذا المستند من الأجهزة الموجودة في بيئة معملية خاصة. بدأت جميع الأجهزة المُستخدمة في هذا المستند بتكوين ممسوح (افتراضي). إذا كانت شبكتك مباشرة، فتأكد من فهمك للتأثير المحتمل لأي أمر.

<u>الرسم التخطيطي للشبكة</u>

يستخدم هذا المستند إعداد الشبكة التالي:

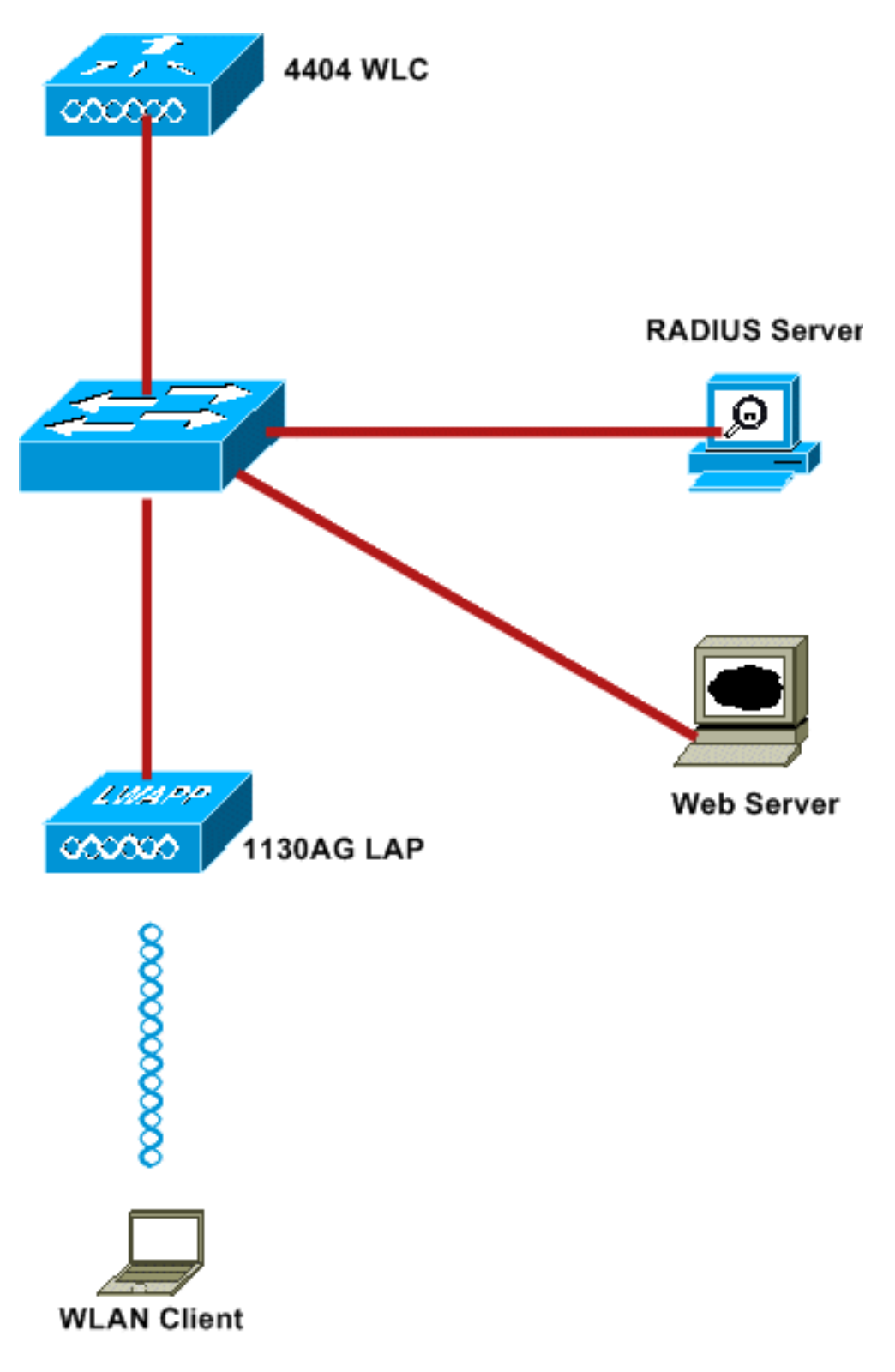

هذه هي عناوين IP المستخدمة في هذا المستند:

- يستخدم WLC عنوان 10.77.244.206 IP
- LAP مسجل إلى WLC مع عنوان IP 10.77.244.199
  - يستخدم خادم الويب عنوان IP 10.77.244.210
- يستخدم خادم Cisco ACS عنوان IP 10.77.244.196
- يستلم العميل عنوان IP من واجهة الإدارة التي تم تعيينها على الشبكة المحلية اللاسلكية (- (WLAN 10.77.244.208

<u>الاصطلاحات</u>

## مصادقة الويب الخارجية

مصادقة الويب هي آلية مصادقة من الطبقة 3 تستخدم لمصادقة المستخدمين الضيوف للوصول إلى الإنترنت. لن يتمكن المستخدمون الذين تمت مصادقتهم باستخدام هذه العملية من الوصول إلى الإنترنت حتى يستكملوا عملية المصادقة بنجاح. للحصول على معلومات كاملة حول عملية مصادقة الويب الخارجية، اقرأ القسم <u>عملية مصادقة الويب</u> <u>الخارجية</u> الخاصة بالمستند <u>مصادقة الويب الخارجية مع مثال تكوين وحدات تحكم الشبكة المحلية اللاسلكية</u>.

في هذا المستند، ننظر إلى مثال تكوين، يتم فيه إجراء مصادقة الويب الخارجية باستخدام خادم RADIUS خارجي.

## <u>تكوين عنصر التحكم في الشبكة المحلية اللاسلكية (WLC)</u>

في هذا المستند، نفترض أن عنصر التحكم في الشبكة المحلية اللاسلكية (WLC) تم تكوينه بالفعل ولديه نقطة وصول (LAP) مسجلة في عنصر التحكم في الشبكة المحلية اللاسلكية (WLC). يفترض هذا المستند كذلك أن عنصر التحكم في الشبكة المحلية اللاسلكية (WLC) تم تكوينه للتشغيل الأساسي وأن نقاط الوصول في الوضع Lightweight تم تسجيلها إلى عنصر التحكم في الشبكة المحلية اللاسلكية (WLC). إذا كنت مستخدما جديدا يحاول إعداد عنصر التحكم في الشبكة المحلية اللاسلكية (WLC) تم تكوينه للتشغيل الأساسي وأن نقاط الوصول في الوضع Lightweight تم تسجيلها إلى عنصر التحكم في الشبكة المحلية اللاسلكية (WLC). إذا كنت مستخدما جديدا يحاول إعداد عنصر التحكم في الشبكة المحلية اللاسلكية (ULC) للعملية الأساسية باستخدام نقاط الوصول في الوضع Lightweight التحكم في الشبكة المحلية اللاسلكية (ULC) للعملية الأساسية باستخدام نقاط الوصول في الوضع Lightweight)، في المبكة المحلية اللاسلكية (ULC) للعملية الأساسية باستخدام نقاط الوصول في الوضع Lightweight)، في الشبكة المحلية اللاسلكية (ULC) للعملية الأساسية باستخدام نقاط الوصول في الوضع Lightweight)، فارجع إلى <u>تسجيل نقطة الوصول في الوضع Lightweight (LAP) الم</u>وحدة تحكم شبكة محلية لاسلكية (WLC). لعرض نقاط الوصول في الوضع Lightweight) المسجلة في عنصر التحكم في الشبكة المحلية اللاسلكية (WLC)، انتقل إلى **لاسلكي > جميع نقاط الوصول (APS)**.

بمجرد تكوين عنصر التحكم في الشبكة المحلية اللاسلكية (WLC) للتشغيل الأساسي وتزويده بنقطة وصول واحدة أو أكثر مسجلة إليه، يمكنك تكوين عنصر التحكم في الشبكة المحلية اللاسلكية (WLC) لمصادقة الويب الخارجية باستخدام خادم ويب خارجي. في مثالنا، نستخدم إصدار Cisco ACS الآمن 4.1.1.24 كخادم RADIUS. أولا، سنقوم بتكوين عنصر التحكم في الشبكة المحلية اللاسلكية (WLC) لخادم RADIUS هذا، ومن ثم سنبحث عن التكوين المطلوب على مصدر المحتوى الإضافي الآمن من Cisco لهذا الإعداد.

#### <u>تكوين عنصر التحكم في الشبكة المحلية اللاسلكية (WLC) ل Cisco Secure ACS</u>

أنجزت هذا steps in order to أضفت ال RADIUS نادل على ال WLC:

- 1. من واجهة المستخدم الرسومية (GUI) الخاصة بوحدة التحكم في الشبكة المحلية اللاسلكية (WLC)، انقر فوق قائمة **الأمان**.
  - 2. تحت قائمة AAA، انتقل إلى القائمة الفرعية RADIUS > المصادقة.
  - 3. انقر فوق **جديد**، وأدخل عنوان IP الخاص بخادم RADIUS. في هذا المثال، عنوان IP الخاص بالخادم هو 10.77.244.196.
- 4. دخلت ال يشارك سر في ال WLC. يجب تكوين "السر المشترك" نفسه على عنصر التحكم في الشبكة المحلية اللاسلكية (WLC).
- 5. أختر إما **ASCII** أو **hex** لتنسيق سري مشترك. يجب إختيار نفس التنسيق على عنصر التحكم في الشبكة المحلية اللاسلكية (WLC).
  - 6. 1812 هو رقم المنفذ المستخدم لمصادقة RADIUS.
    - 7. تأكد من تعيين خيار حالة الخادم إلى **ممكن**.
  - 8. حدد مربع **تمكين** مستخدم الشبكة لمصادقة مستخدمي الشبكة.
    - 9. طقطقة

يطبق.

| uluulu<br>cisco                                                                                                    | MONITOR WLANS CONTR                                                                                              | IOLLER WIRELESS SECURITY MANAGEMENT COMMANDS HELP                             |
|----------------------------------------------------------------------------------------------------|----------------------------------------------------------------------------------------------------|-------------------------------------------------------------------------------|
| Security                                                                                                    | RADIUS Authentication S                                                                                          | Servers > New                                                                 |
| <ul> <li>AAA</li> <li>General</li> <li>RADIUS</li> <li>Authentication</li> <li>Accounting</li> <li>Fallback</li> <li>TACACS+</li> <li>LDAP</li> <li>Local Net Users</li> <li>MAC Filtering</li> <li>Disabled Clients</li> <li>User Login Policies</li> <li>AP Policies</li> </ul> | Server Index (Priority)<br>Server IPAddress<br>Shared Secret Format<br>Shared Secret<br>Confirm Shared<br>Secret | 2 v<br>10.77.244.196<br>ASCII v<br>                                           |
| ► Local EAP                                                                                                    | Key Wrap                                                                                                    | (Designed for FIPS customers and requires a key wrap compliant RADIUS server) |
| <ul> <li>Priority Order</li> <li>Access Control Lists</li> </ul>                                                                                                    | Port Number                                                                                                    | 1812                                                                          |
| Wireless Protection<br>Policies                                                                                                    | Server Status                                                                                                    | Enabled 💌                                                                     |
| ▶ Web Auth                                                                                                    | Support for RFC 3576                                                                                             | Enabled 💌                                                                     |
| Advanced                                                                                                    | Server Timeout                                                                                                   | 2 seconds                                                                     |
|                                                                                                    | Network User                                                                                                    | ✓ Enable                                                                      |
|                                                                                                    | Management                                                                                                    | Enable                                                                        |
|                                                                                                    | IPSec                                                                                                    | Enable                                                                        |

#### <u>تكوين شبكة WLAN على WLC لمصادقة الويب</u>

تتمثل الخطوة التالية في تكوين شبكة WLAN لمصادقة الويب على WLC. أنجزت هذا steps in order to شكلت ال WLAN على WLC:

- 1. انقر فوق قائمة **شبكات WLAN** من واجهة المستخدم الرسومية (GUI) لوحدة التحكم، واختر **جديد**.
  - 2. أختر WLAN للنوع.
- 3. أدخل اسم توصيف ومعرف WLAN SSID من إختيارك، وانقر **تطبيق**.**ملاحظة:** WLAN SSID حساس لحالة الأحرف.

|          | MONITOR WLANS | CONTROLLER WIRELESS SECURITY MANAGEMENT |
|----------|---------------|-----------------------------------------|
| WLANs    | WLANs > New   |                                         |
| VLANS    | Туре          | WLAN 💌                                  |
| Advanced | Profile Name  | WLAN1                                   |
|          | WLAN SSID     | WLAN1                                   |
|          |               |                                         |
|          |               |                                         |
|          |               |                                         |
|          |               |                                         |
|          |               |                                         |

| cisco    | MONITOR MUANS CONTROLLER WIRELESS SECURITY MUNAGEMENT COMMANDS HELP                                                                                                    |            |
|----------|----------------------------------------------------------------------------------------------------|------------|
| WLANs    | WLANs > Edit                                                                                                    |            |
| * WLANS  | General Security QoS Advanced                                                                                                    |            |
| Advanced | Profile Name WLAN1                                                                                                    |            |
|          | Type WLAN                                                                                                    |            |
|          | SSID WLAN1                                                                                                    |            |
|          | Status 🕑 Enabled                                                                                                    |            |
|          | Security Policies [WPA2][Auth(802.1X)]<br>(Modifications done under security tab will appear after applying the changes.)                                                                                                    |            |
|          | Radio Policy All                                                                                                    |            |
|          | Interface management 💌                                                                                                    |            |
|          | Broadcast SSID 🗹 Enabled                                                                                                    |            |
|          |                                                                                                    |            |
|          |                                                                                                    |            |
|          |                                                                                                    |            |
|          |                                                                                                    |            |
|          |                                                                                                    |            |
|          | Foot Notes                                                                                                    |            |
|          | 2 CKIP is not supported by 10xx model APs<br>2 Web Policy cannot be used in combination with IPsec<br>3 H-REAP Local Switching is not supported with IPsec, CRANITE authentication<br>4 When client exclusion is enabled, a Timeout Value of zero means infinity (will require administrative override to reset excluded<br>5 Client MED is not active unless WBR2 is configured. | ( clients) |

- 5. أخترت قارن ل ال WLAN. بشكل خاص، يتم تعيين واجهة تم تكوينها في شبكة VLAN فريدة على الشبكة المحلية اللاسلكية (WLAN) حتى يستلم العميل عنوان IP في شبكة VLAN هذه. في هذا المثال، نستخدم *الإدارة* للواجهة.
  - 6. أختر علامة التبويب **أمان**.
  - 7. تحت قائمة **الطبقة 2**، أختر **لا شيء** لأمان الطبقة 2.
  - 8. تحت قائمة **الطبقة 3**، أختر **لا شيء** لأمان الطبقة 3. حدد خانة الاختيار **نهج الويب**، واختر ا**لمصادقة**.

|          | Connect Country Oak Advanced     |  |  |  |  |
|----------|----------------------------------|--|--|--|--|
| WLANS    | General Security Qos Rovanceo    |  |  |  |  |
| WLANS    | Layer 2 Layer 3 AAA Servers      |  |  |  |  |
| Advanced |                                  |  |  |  |  |
|          | Layer 3 Security None            |  |  |  |  |
|          | ✓ Web Policy 2                   |  |  |  |  |
|          | Authentication                   |  |  |  |  |
|          |                                  |  |  |  |  |
|          | V Passthrough                    |  |  |  |  |
|          | Conditional Web Redirect         |  |  |  |  |
|          | O Splash Page Web Redirect       |  |  |  |  |
|          | Preauthentication ACL None 👻     |  |  |  |  |
|          | Over-ride Global Coofin 🗌 Enable |  |  |  |  |
|          |                                  |  |  |  |  |
|          |                                  |  |  |  |  |
|          |                                  |  |  |  |  |
|          |                                  |  |  |  |  |
|          |                                  |  |  |  |  |
|          |                                  |  |  |  |  |
|          | Foot Notes                       |  |  |  |  |
|          |                                  |  |  |  |  |

9. تحت قائمة **خوادم AAA**، لخادم المصادقة، أختر خادم RADIUS الذي تم تكوينه على عنصر التحكم في الشبكة المحلية اللاسلكية (WLC) هذا. يجب أن تظل القوائم الأخرى بالقيم

الافتراضية.

| WLANS<br>WLANS | WLANs > Edit<br>General Security QoS Advanced<br>Layer 2 Layer 3 AAA Servers                                                                                                    |               |
|----------------|----------------------------------------------------------------------------------------------------|---------------|
|                | Select AAA servers below to override use of default servers on this WLAN<br>Radius Servers                                                                                          | LDAP Servers  |
|                | Authentication Servers Accounting Servers                                                                                                    | Server 1 None |
|                | 🗹 Enabled                                                                                                    | Server 2 None |
|                | Server 1 None V<br>Server 2 None V<br>Server 3 None V<br>Local EAP Authentication Enabled<br>Authentication priority order for<br>web-auth user<br>Local Local Local Local Local Up | Server 3 None |

#### <u>تکوین معلومات خادم الویب علی WLC</u>

يجب تكوين خادم ويب الذي يستضيف صفحة مصادقة الويب على عنصر التحكم في الشبكة المحلية اللاسلكية (WLC). قم بإجراء هذه الخطوات لتكوين خادم الويب:

- 1. انقر فوق علامة التبويب **أمان**. انتقل إلى **مصادقة الويب > صفحة تسجيل الدخول إلى الويب**.
  - 2. تعيين نوع مصادقة الويب على أنه **خارجي**.
- 3. في حقل عنوان IP لخادم الويب، أدخل عنوان IP الخاص بالخادم الذي يستضيف صفحة مصادقة الويب، وانقر فوق **إضافة خادم ويب**. في هذا المثال، عنوان IP هو *I0.77.244.196*، والذي يظهر تحت خوادم الويب الخارجية.
  - 4. أدخل عنوان URL لصفحة مصادقة الويب (في هذا المثال، http://10.77.244.196/login.html) في حقل عنوان ·--··

.URL

| ဂါဂါဂ<br>င၊sco                                                                                     | MONITOR WLANS CO                                             | ONTROLLER   | WIRELESS    |     | MANAGEMENT       |
|----------------------------------------------------------------------------------------------------|--------------------------------------------------------------|-------------|-------------|-----|------------------|
| Security                                                                                           | Web Login Page                                               |             |             |     |                  |
| ▼ AAA<br>General<br>▼ RADIUS                                                                       | Web Authentication Type External (Redirect to external serve |             |             |     | ternal server) 🔽 |
| Authentication<br>Accounting<br>Fallback                                                           | External Web Servers                                         | riogin.ntmi |             |     |                  |
| LDAP<br>Local Net Users<br>MAC Filtering<br>Disabled Clients<br>User Login Policies<br>AP Policies | 10.77.244.196<br>Web Server IP Addres                        | s Ac        | dd Web Serv | ver |                  |
| Local EAP                                                                                          |                                                              |             |             |     |                  |
| Priority Order                                                                                     |                                                              |             |             |     |                  |
| Access Control Lists                                                                               |                                                              |             |             |     |                  |
| Wireless Protection<br>Policies                                                                    |                                                              |             |             |     |                  |
| <ul> <li>Web Auth</li> <li>Web Login Page</li> <li>Certificate</li> </ul>                          |                                                              |             |             |     |                  |
| Advanced                                                                                           |                                                              |             |             |     |                  |

## <u>تكوين مصدر المحتوى الإضافي الآمن من Cisco</u>

في هذا المستند نفترض أن خادم ACS الآمن من Cisco مثبت بالفعل وأنه قيد التشغيل على جهاز. للحصول على مزيد من المعلومات حول كيفية إعداد Cisco Secure ACS، ارجع إلى <u>دليل التكوين ل Cisco Secure ACS 4.2</u>.

<u>تكوين معلومات المستخدم على ACS الآمن من Cisco</u>

أنجزت هذا steps in order to شكلت مستعمل على ال cisco يأمن ACS:

1. أخترت **مستعمل setup** من ال cisco يأمن ACS gui، دخلت username، وطقطقة **يضيف/يحرر**. في هذا المثال، المستخدم هو *user1*.

| CISCO SYSTEMS                  | User Setup                                                           |
|--------------------------------|----------------------------------------------------------------------|
|                                | Select                                                               |
| User<br>Setup                  |                                                                      |
| Group<br>Setup                 | User: user1                                                          |
| Shared Profile<br>Components   | Find Add/Edit                                                        |
| Network<br>Configuration       | List users beginning with letter/number:                             |
| System<br>Configuration        | <u>A B C D E F G H I J K L M</u><br><u>N O P Q R S T U V U X Y Z</u> |
| Interface<br>Configuration     | 0123456789                                                           |
| Administration<br>Control      | List all users                                                       |
| B   External User<br>Databases | Remove Dynamic Users                                                 |
| Rosen Posture<br>Validation    |                                                                      |
| Network Access<br>Profiles     | Back to Help                                                         |
| Reports and Activity           |                                                                      |
| Documentation                  |                                                                      |

2. بشكل افتراضي، يتم إستخدام PAP لمصادقة العملاء. يتم إدخال كلمة المرور الخاصة بالمستخدم ضمن **إعداد المستخدم > مصادقة كلمة المرور > Cisco PAP الآمن**. تأكد من إختيار **قاعدة بيانات ACS الداخلية** لمصادقة كلمة

المرور.

| _                                              | User: use                                                      | er1 (New User)                                                                |                                              |
|------------------------------------------------|----------------------------------------------------------------|-------------------------------------------------------------------------------|----------------------------------------------|
| rofile                                         | □ Ac                                                           | count Disabled                                                                |                                              |
| ation                                          | Suppleme                                                       | ntary User Info                                                               | 2                                            |
| tion Real Name<br>Description                  | User1                                                          |                                                                               |                                              |
| tion                                           |                                                                |                                                                               |                                              |
|                                                | Use                                                            | er Setup                                                                      | ?                                            |
| Password Aut                                   | hentication:<br>ure PAP (Also used                             | ACS Internal D<br>for CHAP/MS-CHAP/ARAP, in<br>field is                       | atabase 💌<br>f the Separate<br>not checked.) |
| Pas                                            | sword                                                          |                                                                               |                                              |
| Confirm Pas                                    | sword                                                          | •••••                                                                         |                                              |
| 🗆 Separate (                                   | (CHAP/MS-CHAP/AF                                               | (AP)                                                                          |                                              |
| Pas                                            | sword                                                          |                                                                               |                                              |
| Confirm Pas                                    | sword                                                          |                                                                               |                                              |
| When a token<br>CHAP passwor<br>especially use | server is used for<br>d for a token card<br>ful when token cac | authentication, supplying a<br>user allows CHAP authentic<br>hing is enabled. | separate<br>ation. This is                   |
|                                                | Group to whic                                                  | h the user is assigned:                                                       |                                              |

3. يجب تعيين مجموعة إلى المستخدم ينتمي إليها المستخدم. أختر **المجموعة الافتراضية**. 4. انقر على **إرسال**.

#### <u>تكوين معلومات WLC على ACS الآمن من Cisco</u>

أنجزت هذا steps in order to شكلت WLC معلومة على cisco يأمن ACS:

- 1. في واجهة المستخدم الرسومية (ACS)، انقر فوق علامة التبويب **تكوين الشبكة**، وانقر فوق **إضافة إدخال**.
  - 2. تظهر الشاشة إضافة عميل AAA.
  - 3. أدخل اسم العميل. في هذا المثال، نستخدم عنصر التحكم في الشبكة المحلية اللاسلكية (*WLC).*
- 4. أدخل عنوان IP الخاص بالعميل. عنوان IP الخاص بوحدة التحكم في الشبكة المحلية اللاسلكية (WLC) هو 10.77.244.206.
- 5. أدخل مفتاح "سر مشترك" وتنسيق المفتاح. يجب أن يتطابق هذا مع الإدخال الذي تم إجراؤه في قائمة **أمان** WLC.
  - 6. أخترت **ASCII** ل المفتاح مدخل تنسيق، أي ينبغي كنت ال نفس على ال WLC.
- 7. أخترت **RADIUS (cisco Airespace)** ل يصادق يستعمل in order to ثبتت البروتوكول يستعمل بين ال WLC و RADIUS نادل.
  - 8. انقر فوق **إرسال +**

| sco Systems                  | Network Configuration                                                                    |
|------------------------------|------------------------------------------------------------------------------------------|
| dbodbo                       | Edit                                                                                     |
| User<br>Setup                |                                                                                          |
| Setup                        | Add AAA Client                                                                           |
| Shared Profile<br>Components | AAA Client Hostname WLC                                                                  |
| Sutem<br>Configuration       | AAA Client IP Address                                                                    |
| Interface<br>Configuration   | Shared Secret abc 123                                                                    |
| Administration<br>Control    | RADIUS Key Wrop                                                                          |
| External User<br>Databases   | Key Encryption Key                                                                       |
| Posture                      | Message Authenticator Code Key                                                           |
| Network Access               | Key Input Format @ ASCII C Hexadecimal                                                   |
| Reports and                  | Authenticate Using RADIUS (Cisco Airespace)                                              |
| Online                       | Single Connect TACACS+ AAA Client (Record stop in accounting on failure)                 |
| Decumentation                | Log Update/Watchdog Packets from this AAA Client                                         |
|                              | Log RADIUS Tunneling Packets from this AAA Client                                        |
|                              | Replace RADIUS Port info with Username from this AAA Client                              |
|                              | Match Framed-IP-Address with user IP address for accounting packets from this AAA Client |
|                              | Submit Submit + Apply Cancel                                                             |
|                              | P Back to Help                                                                           |

# عملية مصادقة العميل

# <u>تكوين العميل</u>

في هذا المثال، نستخدم الأداة المساعدة لسطح المكتب Cisco Aironet Desktop Utility لإجراء مصادقة الويب. قم بإجراء هذه الخطوات لتكوين الأداة المساعدة لسطح المكتب Aironet.

1. افتح أداة Aironet Desktop Utility من **البداية > Cisco Aironet < أداة** Aironet Desktop Utility.

2. انقر على علامة تبويب **إدارة التوصيفات**.

| Cisco Aironet Desktop Utility - Current Profile: Default<br>ion Options Help | ?              |
|------------------------------------------------------------------------------|----------------|
| Current Status Profile Management Diagnostics                                |                |
| Default                                                                      | <u>N</u> ew    |
|                                                                              | Modify         |
|                                                                              | Remove         |
|                                                                              | Activate       |
| Details                                                                      |                |
| Network Type:                                                                | Import         |
| Security Mode:                                                               |                |
| Network Name 1 (SSID1):                                                      | <u>Export</u>  |
| Network Name 2 (SSID2):                                                      | Scan           |
| Network Name 3 (SSID3):                                                      | J <u>o</u> an  |
| Auto Select Profiles                                                         | Order Profiles |

3. أختر ملف التخصيص **الافتراضي،** وانقر **تعديل**.انقر فوق علامة التبويب **عام**.تشكيل اسم توصيف. في هذا المثال، يتم إستخدام *الافتراضي*.قم بتكوين SSID تحت أسماء الشبكة. في هذا المثال، يتم إستخدام مدم 144 -

|                          |         | .VVLAI    |
|--------------------------|---------|-----------|
| rofile Management        |         | 2         |
| General Security Advance | d       |           |
| Profile Settings         |         |           |
| Profile Name:            | Default |           |
| Client Name:             | Client1 |           |
| Network Names            |         |           |
| SSID1:                   | WLAN1   |           |
| SSID2:                   |         |           |
| SSID3:                   |         |           |
|                          |         |           |
|                          |         |           |
|                          |         |           |
|                          |         |           |
|                          |         |           |
|                          |         | OK Cancel |

**ملاحظة:** SSID حساس لحالة الأحرف ويجب أن يطابق شبكة WLAN التي تم تكوينها على عنصر التحكم في الشبكة المحلية اللاسلكية (WLC).انقر فوق علامة التبويب **أمان**.أختر **بلا** كأمان لمصادقة الويب.

| Profile Management                  |                | ? 🛛      |
|-------------------------------------|----------------|----------|
| General Security Advanced           |                |          |
| Set Security Options                |                |          |
| O WPA/WPA2/CCKM WPA/WPA2/CCKM EAP T | ype: LEAP      | ~        |
| ○ WPA/WPA2 Passphrase               |                |          |
| 0 802.1x 802.1x EAP Ty              | ype: LEAP      | ~        |
| O Pre-Shared Key (Static WEP)       |                |          |
| None                                |                |          |
| Configure                           | to Mixed Cells |          |
| Group Policy Delay: 0 5 sec         |                |          |
|                                     |                |          |
|                                     |                |          |
|                                     |                |          |
|                                     |                |          |
|                                     |                |          |
|                                     |                | K Cancel |

انقر فوق علامة التبويب **خيارات متقدمة**.تحت قائمة **الوضع اللاسلكي،** أختر التردد الذي يتصل عنده العميل اللاسلكي بنقطة الوصول في الوضع اللاسلكي (LAP).أخترت تحت **ال transmit طاقة مستوى**، الطاقة أن يكون شكلت على ال WLC.أترك القيمة الافتراضية لوضع حفظ الطاقة.أختر **بنية أساسية** كنوع الشبكة.تعيين ديباجة 00.11b OK.

| Transmit Power Lev | vel     | Power Save Mode: CAM (Constantly Awake Mode) |
|--------------------|---------|----------------------------------------------|
| 802.11b/g: 100 mW  |         | Network Type: Infrastructure                 |
| 802.11a:           | 40 mW 😽 | 802.11b Preamble: Short & Long Only          |
| Wireless Mode      |         | Wireless Mode When Starting Ad Hoc Network   |
| 🗹 5 GHz 54 Mbp     | s       |                                              |
| 🗹 2.4 GHz 54 Mł    | ops     | ◯ 5 GHz 54 Mbps                              |
| 2.4 GHz 11 MI      | ops     | O 2.4 GHz 11 Mbps                            |
|                    |         | ◯ 2.4 GHz 54 Mbps Channel: Auto 🗸            |
|                    |         | 802.11 Authentication Mode                   |
|                    |         | O Auto O Dpen O Shared                       |

4. بمجرد تكوين ملف التعريف على برنامج العميل، يتم اقتران العميل بنجاح ويستلم عنوان IP من تجمع VLAN الذي تم تكوينه لواجهة الإدارة.

#### عملية تسجيل دخول العميل

يشرح هذا القسم كيفية حدوث تسجيل دخول العميل.

- 1. افتح نافذة المستعرض وأدخل أي عنوان URL أو عنوان IP. يؤدي هذا إلى جلب صفحة مصادقة الويب إلى العميل. إذا كانت وحدة التحكم تقوم بتشغيل أي إصدار أقدم من 3.0، فيجب على المستخدم إدخال *https://1.1.1./login.html* لإظهار صفحة مصادقة الويب. تظهر نافذة تنبيه أمان.
  - 2. طقطقة **نعم** in order to باشرت.
- 3. عندما تظهر نافذة تسجيل الدخول، أدخل اسم المستخدم وكلمة المرور اللذين تم تكوينهما على خادم RADIUS. إذا نجح تسجيل دخولك، فسترى نافذتي مستعرض. الإطار الأكبر يشير إلى تسجيل دخول ناجح، ويمكنك هذا الإطار لاستعراض الإنترنت. أستخدم الإطار الأصغر لتسجيل الخروج عند اكتمال إستخدامك لشبكة

| Web Authentication                                                                                                    |         |
|----------------------------------------------------------------------------------------------------|---------|
| Login Successful I                                                                                                    |         |
| You can now use all regular network services<br>over the wireless network.                                                                                                    |         |
| Please retain this small logout window in order<br>to logoff when done. Note that you can always<br>use the following URL to retrieve this page:<br><u>https://l.l.l.lAogout.html</u> |         |
|                                                                                                    | الضيوف. |

#### <u>التحقق من الصحة</u>

من أجل مصادقة ويب ناجحة، تحتاج إلى التحقق من تكوين الأجهزة بطريقة مناسبة. يشرح هذا القسم كيفية التحقق من الأجهزة المستخدمة في العملية.

<u>التحقق من مصدر المحتوى الإضافي</u>

1. انقر فوق **إعداد المستخدم**، ثم انقر فوق **سرد جميع المستخدمين** في واجهة المستخدم الرسومية (ACS).

| CISCO SYSTEMS                | User Setup                                                       |
|------------------------------|------------------------------------------------------------------|
| tilltistilltis               | Select                                                           |
| User<br>Setup                |                                                                  |
| G   Group<br>Setup           | User:                                                            |
| Shared Profile<br>Components | Find Add/Edit                                                    |
| Network<br>Configuration     | List users beginning with letter/number:<br><u>ABCDEFGHIJKLM</u> |
| Interface<br>Configuration   | NOPQRSTUVWXYZ<br>Q123456789                                      |
| Administration<br>Control    | Remove Dynamic Users                                             |
| Databases                    |                                                                  |
| Network Access               | Back to Help                                                     |
| Reports and<br>Activity      |                                                                  |
| Documentation                |                                                                  |
|                              | من <i>تمكين</i> حالة المستخدم ومن تعيين المجموعة الافتراضية      |

للمستخدم.

| er List |         |                         |                        |  |  |  |  |
|---------|---------|-------------------------|------------------------|--|--|--|--|
| User    | Status  | Group                   | Network Access Profile |  |  |  |  |
| user1   | Enabled | Default Group (2 users) | (Default)              |  |  |  |  |

2. انقر فوق علامة التبويب **تكوين الشبكة**، وابحث في جدول **عملاء AAA** للتحقق من تكوين عنصر التحكم في الشبكة المحلية اللاسلكية (WLC) كعميل AAA.

|                   | 0-0                 |                                       |                                          |       |                 |  |  |
|-------------------|---------------------|---------------------------------------|------------------------------------------|-------|-----------------|--|--|
| dProfile          | VQ                  | AAA GIRIIKS                           |                                          |       |                 |  |  |
| onervis           | AAA Client Hostname | AAA CI                                | AAA Client IP Address Authenticate Using |       |                 |  |  |
| orik<br>genation  | wici                | 10.77.244.206 RADIUS (Cisco Airespace |                                          |       |                 |  |  |
| m                 |                     | bbA                                   | Entry Search                             |       |                 |  |  |
| guration          |                     |                                       |                                          |       |                 |  |  |
| face<br>iguration |                     |                                       |                                          |       |                 |  |  |
| nistration        | Sec. AAA Servers    |                                       |                                          |       |                 |  |  |
| mal Uper          | AAA Server Name     | AAA                                   | Server IP Address                        | AA.   | AAA Server Type |  |  |
| 04040             | TS-Web              | T5-Web 10.77.244.196 CiscoSecure A    |                                          |       |                 |  |  |
| lation            |                     | Add                                   | Entry Search                             |       |                 |  |  |
| 44<br>44          |                     |                                       |                                          |       |                 |  |  |
| ents and<br>vity  |                     |                                       |                                          |       |                 |  |  |
|                   |                     | Proxy D                               |                                          |       |                 |  |  |
| mentation         | Character String    |                                       | AAA Servers                              | Strip | Account         |  |  |
| 2522322222        | (Default)           | TS-Web                                | 1                                        | No    | Local           |  |  |

#### <u>التحقق من WLC</u>

1. طقطقت ال **WLANs** قائمة من ال WLC GUI.تأكد من إدراج شبكة WLAN المستخدمة لمصادقة الويب في الصفحة.تأكد من *تمكين* حالة المسؤول لشبكة WLAN.تأكد من أن سياسة الأمان للشبكة المحلية اللاسلكية (WLAN) تعرض مصادقة

| cisco                               | MONITOR             | WLANS |     | WIRELE | SS SECURITY | MANAGEMENT | COMMANDS     | неця              |  |
|-------------------------------------|---------------------|-------|-----|--------|-------------|------------|--------------|-------------------|--|
| WLANS<br>WLANS<br>WLANS<br>Advanced | WLANS<br>Profile Na | me    | Тур | e V    | IAN SSID    |            | ldmin Status | Security Policies |  |
|                                     | WLAN1               |       | WLA | N Y    | /LAN1       | E          | inabled      | Web-Auth          |  |

2. انقر فوق قائمة **الأمان** من واجهة المستخدم الرسومية (GUI) الخاصة بوحدة التحكم في الشبكة المحلية اللاسلكية (WLC).تأكد من إدراج مصدر المحتوى الإضافي الآمن من Cisco (10.77.244.196) في الصفحة.تأكد من تحديد مربع مستخدم الشبكة.تأكد من أن المنفذ هو *1812* وأن حالة المسؤول *ممكنة*.

| uluilu<br>cisco                                                                                                    | MONITOR                         |             |             | WIRELESS       | SECURITY | MANAGEMENT | C <u>O</u> MMANDS | нецр      |  |
|----------------------------------------------------------------------------------------------------|---------------------------------|-------------|-------------|----------------|----------|------------|-------------------|-----------|--|
| Security                                                                                                    | RADIUS                          | Authentical | tion Server | rs             |          |            |                   |           |  |
| <ul> <li>AAA</li> <li>General</li> <li>RADIUS</li> <li>Authentication</li> <li>Accounting</li> <li>Fallback</li> <li>TACACS+</li> </ul> | Call Station ID Type IP Address |             |             |                |          |            |                   |           |  |
|                                                                                                    | Network                         | Managemen   | Server      | Server Address | Port     | IPSec      | Admi              | in Status |  |
| LDAP<br>Local Net Users                                                                                                    |                                 | V           | 1           | 10.77.244.196  | 1812     | Disabled   | Enable            | ed 🗖      |  |
| MAC Filtering<br>Disabled Clients<br>User Login Policies<br>AP Policies                                                                 |                                 |             |             |                |          |            |                   |           |  |
| ▶ Local EAP                                                                                                    |                                 |             |             |                |          |            |                   |           |  |
| Priority Order                                                                                                    |                                 |             |             |                |          |            |                   |           |  |
| ▶ Access Control Lists                                                                                                    |                                 |             |             |                |          |            |                   |           |  |
| Wireless Protection<br>Policies                                                                                                    |                                 |             |             |                |          |            |                   |           |  |
| ▶ Web Auth                                                                                                    |                                 |             |             |                |          |            |                   |           |  |
| Advanced                                                                                                    |                                 |             |             |                |          |            |                   |           |  |
|                                                                                                    |                                 |             |             |                |          |            |                   |           |  |

### استكشاف الأخطاء وإصلاحها

هناك العديد من الأسباب التي تجعل مصادقة ويب غير ناجحة. يشرح المستند <u>أستكشاف أخطاء مصادقة الويب</u> وإصلاحها على وحدة تحكم شبكة محلية لاسلكية (WLC) بشكل واضح هذه الأسباب بالتفصيل.

#### أوامر استكشاف الأخطاء وإصلاحها

**ملاحظة:** ارجع إلى <u>معلومات مهمة عن أوامر تصحيح الأخطاء</u> قبل أن تستخدم أوامر debug **هذه**.

Telnet في عنصر التحكم في الشبكة المحلية اللاسلكية (WLC) وأصدر هذه الأوامر لاستكشاف أخطاء المصادقة وإصلاحها:

#### debug aaa all enable •

```
Fri Sep 24 13:59:52 2010: 00:40:96:ac:dd:05 Successful transmission of Authentic
 ation Packet (id 1) to 10.77.244.196:1812, proxy state 00:40:96:ac:dd:05-00:01
Fri Sep 24 13:59:52 2010: 00000000: 01 01 00 73 00 00 00 00 00 00 00 00 00 00 00 00
                                                   Fri Sep 24 13:59:52 2010: 00000010: 00 00 00 00 01 07 75 73 65 72 31 02 12 93 c
                                                  user1....f..... 66 3
                          Fri Sep 24 13:59:52 2010: 00000030: 75 73 65 72 31
                                                            user1
   Fri Sep 24 13:59:52 2010: ****Enter processIncomingMessages: response code=2
     Fri Sep 24 13:59:52 2010: ****Enter processRadiusResponse: response code=2
Fri Sep 24 13:59:52 2010: 00:40:96:ac:dd:05 Access-Accept received from RADIUS s
               erver 10.77.244.196 for mobile 00:40:96:ac:dd:05 receiveId = 0
                  Fri Sep 24 13:59:52 2010: AuthorizationResponse: 0x12238db0
Fri Sep 24 13:59:52 2010:
                           structureSize.....89
 Fri Sep 24 13:59:52 2010:
                            Fri Sep 24 13:59:52 2010:
                           protocolUsed.....0x0
                                                               0000001
:Fri Sep 24 13:59:52 2010:
                            proxyState.....00
                                                    AC:DD:05-00:00:40:96
                     :Fri Sep 24 13:59:52 2010:
                                                  Packet contains 2 AVPs
.....Fri Sep 24 13:59:52 2010:
                                               AVP[01] Framed-IP-Address
                                           (Oxffffffff (-1) (4 bytes.....
      .....Fri Sep 24 13:59:52 2010:
                                                          AVP[02] Class
                                  (CACS:0/5183/a4df4ce/user1 (25 bytes.....
```

Fri Sep 24 13:59:52 2010: Authentication failed for user1, Service Type: 0 Fri Sep 24 13:59:52 2010: 00:40:96:ac:dd:05 Applying new AAA override for statio n 00:40:96:ac:dd:05 Fri Sep 24 13:59:52 2010: 00:40:96:ac:dd:05 Override values for station 00:40:96 ac:dd:05: source: 48, valid bits: 0x1 qosLevel: -1, dscp: 0xfffffff, dot1pTag: 0xffffffff, sessionTimeout: -1 dataAvgC: -1, rTAvgC: -1, dataBurstC: -1, rTimeBurstC: -1 ,'' :vlanIfName :aclName Fri Sep 24 13:59:52 2010: 00:40:96:ac:dd:05 Unable to apply override policy for station 00:40:96:ac:dd:05 - VapAllowRadiusOverride is FALSE Fri Sep 24 13:59:52 2010: 00:40:96:ac:dd:05 Sending Accounting request (0) for s tation 00:40:96:ac:dd:05 Fri Sep 24 13:59:52 2010: AccountingMessage Accounting Start: 0x1500501c :Fri Sep 24 13:59:52 2010: Packet contains 12 AVPs .....Fri Sep 24 13:59:52 2010: AVP[01] User-Name (**user1** (5 bytes..... .....Fri Sep 24 13:59:52 2010: AVP[02] Nas-Port (0x0000002 (2) (4 bytes.... .....Fri Sep 24 13:59:52 2010: AVP[03] Nas-Ip-Address (0x0a4df4ce (172881102) (4 bytes..... .....Fri Sep 24 13:59:52 2010: AVP[04] Framed-IP-Address (0x0a4df4c7 (172881095) (4 bytes.....

enable debug aaa detail •

يتم سرد محاولات المصادقة الفاشلة في القائمة الموجودة في **التقارير والنشاط > محاولات فاشلة**.

#### <u>معلومات ذات صلة</u>

- مثال تكوين مصادقة الويب لوحدة تحكم الشبكة المحلية (LAN) اللاسلكية
- <u>أستكشاف أخطاء مصادقة الويب وإصلاحها على وحدة تحكم شبكة محلية لاسلكية (WLC)</u>
- <u>مثال تكوين المصادقة الخارجية للويب مع وحدات تحكم الشبكة المحلية (LAN) اللاسلكية</u>
- <u>مصادقة الويب باستخدام LDAP على مثال تكوين وحدات تحكم الشبكة المحلية (LAN) اللاسلكية (WLCs)</u>
  - <u>الدعم التقني والمستندات Cisco Systems</u>

ةمجرتاا مذه لوح

تمجرت Cisco تايان تايانق تال نم قعومجم مادختساب دنتسمل اذه Cisco تمجرت ملاعل العامي عيمج يف نيم دختسمل لمعد يوتحم ميدقت لقيرشبل و امك ققيقد نوكت نل قيل قمجرت لضفاً نأ قظعالم يجرُي .قصاخل امهتغلب Cisco ياخت .فرتحم مجرتم اممدقي يتل القيفارت عال قمجرت اعم ل احل اوه يل إ أم اد عوجرل اب يصوُتو تامجرت الاذة ققد نع اهتي لوئسم Systems الما يا إ أم الا عنه يل الان الانتيام الال الانتيال الانت الما